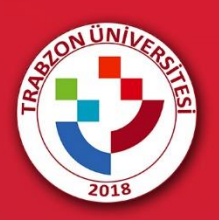

E-DERS PLATFORMUNDA TEAMS CANLI DERS BAĞLANTISI OLUŞTURMA

# **E-DERS PLATFORMUNA GİRİŞ**

Akademik birimlere göre E-Ders platformuna erişim için <u>http://online.trabzon.edu.tr/tr/page/platforma-giris/22875</u> adresi ziyaret edilir. İlgili ders platformu linkine tıklanarak E-Ders platformu açılır (Şekil 1).

| 🕐 Platforma Giriş   TRÜ UZAKTAN E 🗙 🕂 🔹 🔶 🚽 🖉 |      |                                                                                                    |                      |                                                                                                    |                                                                                                    |                                                 |             |                      |                                   |   | ×    |  |    |
|-----------------------------------------------|------|----------------------------------------------------------------------------------------------------|----------------------|----------------------------------------------------------------------------------------------------|----------------------------------------------------------------------------------------------------|-------------------------------------------------|-------------|----------------------|-----------------------------------|---|------|--|----|
| $\leftrightarrow$ $\rightarrow$ (             | C 🔺  | Güvenli değil                                                                                                    | online.trabzon.edu.t | r/tr/page/pla                                                                                                    | atforma-giris/22875                                                                                                    |                                                 |             |                      |                                   | ( | 2 \$ |  | :  |
|                                               |      | 2018                                                                                                    |                      |                                                                                                    |                                                                                                    |                                                 |             |                      |                                   |   |      |  | 1  |
|                                               | A    | Canlı Yardım                                                                                                    | Yardımcı Araçlar     | Öğrenci                                                                                                    | Öğretim Elemanı                                                                                                    | Destek Sorumlusu                                | SSS         | Platforma Giriş      |                                   |   | ۹    |  | ١, |
|                                               | Hizi | ı Erişim                                                                                                    |                      |                                                                                                    |                                                                                                    | Platf                                           | orma Gi     | riş                  | -                                 |   |      |  |    |
|                                               |      | Canlı Yardım<br>Öğrenci Memnuniye<br>Öğrenciyim<br>Öğretim Elemanıyın<br>Destek Sorumlusuyı<br>Yardımcı Araçlar<br>Sık Sorulan Sorular<br>Platforma Giriş<br>COVID-19<br>Behberlik | t Anketi<br>1<br>Jm  | Aşağıdaki biri<br>BEŞİKDÜZÜ İ<br>DEVLET KON<br>FATİH EĞİTİN<br>GÜZEL SANA<br>İLETİŞİM FAH<br>TURİZM VE C             | miere at EDER\$/ESINAY<br>MESLEK YÜKSEKOKU<br>ISERVATUVARI<br>I FAKÜLTESI<br>ITLAR FAKÜLTESI<br>QUITESI<br>QUITESI<br>DTELCILIK MESLEK YÜH | V orlamı için buradan giriş y<br>U<br>KSEKOKULU | apiniz:     | EDE<br>Ders          | :RS-1<br>slere erişim için        |   |      |  |    |
|                                               |      |                                                                                                    |                      | Aşağıdaki biri<br>HUKUK FAKÜ<br>İLAHİYAT FAH<br>LİSANSÜSTÜ<br>SPOR BİLİMI<br>ŞALPAZARI N<br>TONYA MESL<br>VAKFIKEBİR | miere at EDERS/ESINAT<br>JILTESİ<br>LEĞİTİM ENSTİTÜSÜ<br>ERİ FAKÜLTESİ<br>MESLEY YÜSSEKOKULU<br>EK YÜKSEKOKULU<br>MESLEK YÜKSEKOKUL        | V ortamı için buradan giriş y<br>J<br>U         | apiniz:     | <b>EDE</b><br>Ders   | RS-2<br>slere erişim için         |   |      |  |    |
|                                               |      |                                                                                                    |                      | Aşağıdaki biri<br>Eğitim yönn<br>Halkla İlişi<br>Sinif öğre<br>Eğitim tekn<br>Türkçe eği                             | mlere at EDERS ve ESII<br>ETIMI TEZSIZ YL<br>GLER TEZSIZ YL<br>IMENLIĞI TEZSIZ YL<br>IOLOJILERİ TEZSIZ YL<br>TIMI TEZSIZ YL                | NAV ortamı için buradan gir                     | iş yapınız: | EDE<br>Ders<br>erişi | RSYL<br>slere/Sinavlara<br>m için |   |      |  |    |

Şekil 1. E-Ders platformuna erişim

E-ders platformunda kullanıcı adı **kurumsal e-posta adresinin @ işaretinden önceki kısmı**, şifre ise **TC kimlik numarasının ilk 5 hanesinden** oluşmaktadır. Önceki dönemlerde şifre değişikliği yapan öğretim elemanları eski şifreleri ile giriş sağlayabilirler (Şekil 2). Şifrenin unutulması durumunda **Şifremi Unuttum** bağlantısına tıklayarak şifre sıfırlama linki talep edilebilir. Şifre sıfırlama linki üniversite tarafından tanımlanan kurumsal e-posta adresine gönderilir (.....@trabzon.edu.tr).

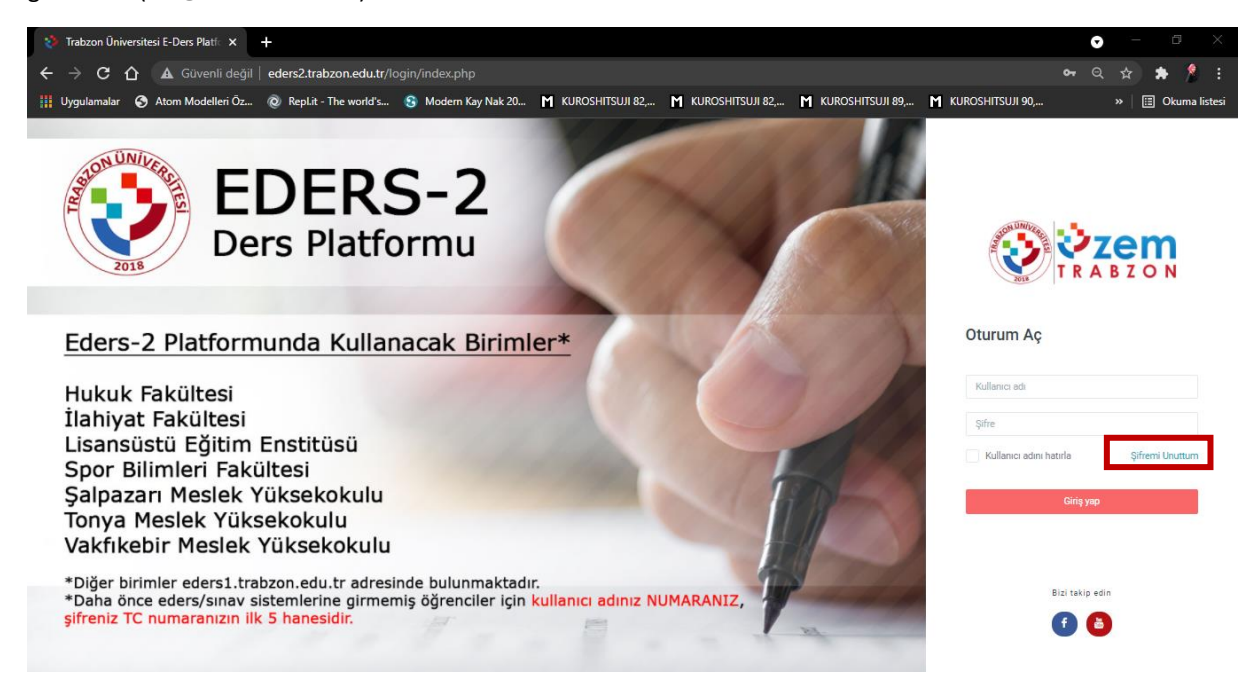

Şekil 2. E-ders platformu giriş ekranı

| Trabzon Üniversitesi E-Ders                   | Platfc × +                                                                                                    |                                                                                                    |                                                                                                    |                  | • - • ×              |
|-----------------------------------------------|----------------------------------------------------------------------------------------------------|----------------------------------------------------------------------------------------------------|----------------------------------------------------------------------------------------------------|------------------|----------------------|
|                                               | ivenli değil   eders2.trabzon.edu.tr/course/index.p                                                                                                    | hp?mycourses=1                                                                                                    |                                                                                                    |                  | ९ 🛧 🗯 🗍 :            |
| 🔢 Uygulamalar 🕥 Atom Me                       | odelleri Öz 🔞 Repl.it - The world's 🕄 Modern H                                                                                                    | Kay Nak 20 📕 KUROSHITSUJI 82, 📕 KUR                                                                                                    | OSHITSUJI 82, M KUROSHITSUJI 89, M                                                                                          | KUROSHITSUJI 90, | » 📋 Okuma listesi    |
| VZEM<br>TRABZON                               | = [] Τürkçe (tr) +                                                                                                    |                                                                                                    |                                                                                                    | ⊠ <b>≜</b> /     | Lİ KÜRŞAT ERÜMİT 🎧 < |
| <ul><li>Anasayfam</li><li>Duyurular</li></ul> | Trabzon Üniversitesi E-Ders Platfo<br>Anasayfam / Dersler                                                                                                    | rmu                                                                                                    |                                                                                                    |                  |                      |
| Takvim                                        | Tüm Kategoriler 🔶                                                                                                    | Sırala 🗢                                                                                                    |                                                                                                    |                  |                      |
|                                               | €<br>BTE8001 Programlama Öğretiminde<br>Ters Yüz Sınif Yönteminin<br>Uygulaması(ALI KÜRŞAT ERÜMİT)<br>Bildisavav ve Öğretila TENANLAİLERİ<br>BİTTİM (YL) (TEZLİ) | €<br>BTE8000 Bilgisayar Destekli Kavram<br>Karitaları Yoluyla Programlama<br>Öğretimi(ALI KÜRŞAT ERÜMİT)<br>Bildisavara ve Öğnetimi Tenvolusilleri<br>Eğitimi (YL) (TEZLI) | ESTEST19 OKullarda Yapay Zeka<br>Ogretimi(ALI KURŞAT ERÜMIT)<br>Bil.GIBAVAR VE ÖĞRETİM TEKNOLDJILERİ<br>EĞITİMI (YL) (TEZL) |                  | ٩                    |
| 8                                             | Bağlantılar                                                                                                    | Yardım                                                                                                    | Bizi taki                                                                                                    | p edin           |                      |

E-ders platformuna giriş sağladıktan sonra ana sayfada bulunan ilgili derse tıklanır (Şekil 3).

Şekil 3. Derslerin görüntülendiği ana sayfa

## TEAMS CANLI DERS BAĞLANTISI OLUŞTURMA

Teams canlı ders bağlantısı oluşturmak için dersin ana sayfasındaki çark simgesine tıklanarak "**Düzenlemeyi aç**" bağlantısı seçilir (Şekil 4).

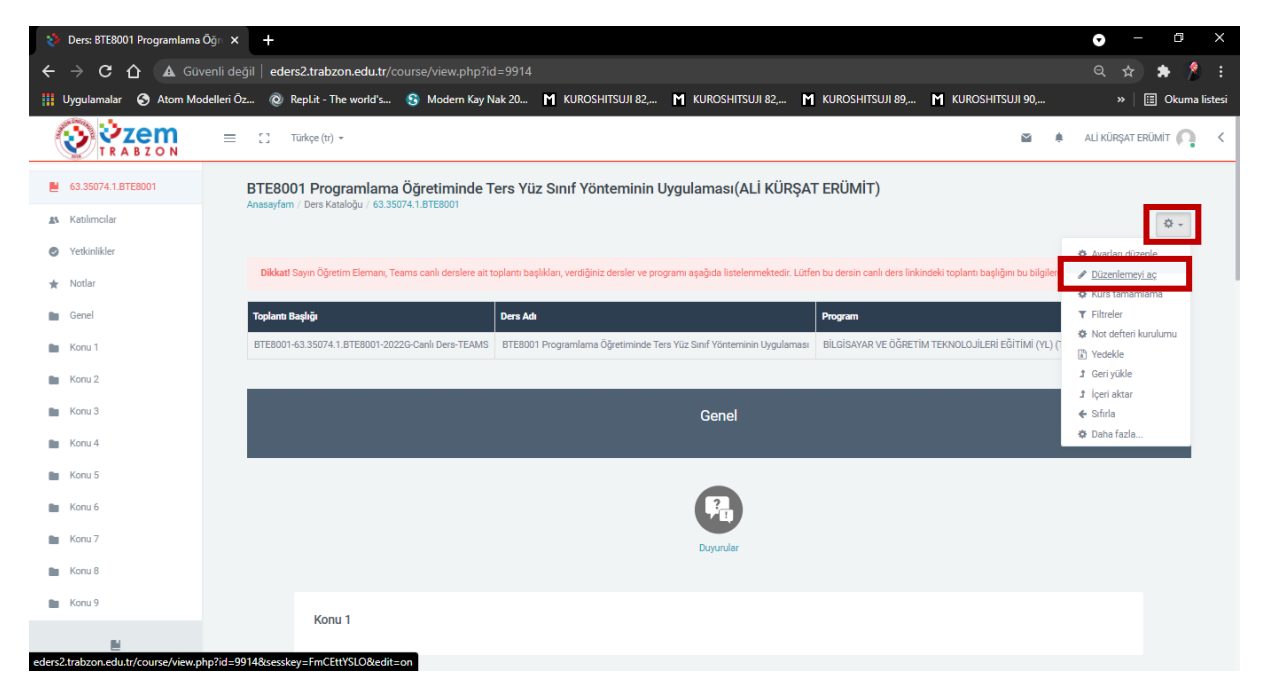

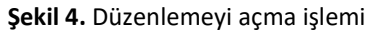

Ders ana sayfasında bulunan tablodaki **"Toplantı Başlığı" sütunun altında yazan standart toplantı başlığına** tıklanarak toplantı başlığı kopyalanır ve **Tamam** butonuna tıklanır (Şekil 5).

| 👌 Ders: BTE8001 Programlama (    | sõg⊓ × +                                                                                                    | • – @ ×                    |
|----------------------------------|----------------------------------------------------------------------------------------------------|----------------------------|
| ← → C ☆ ▲ Güv                    | venli değil   eders2.trabzon.edu.tr/course/view.php?id=9914&notifyeditingon=1                                                                                                    | ९ 🖈 🛸 🚺 ।                  |
| 🚻 Uygulamalar 🔇 Atom Mor         | odelleri Öz 🔞 RepLit - The world's 💲 M eders2.trabzon.edu.tr web sitesinin mesaii                                                                                                    | » 🛛 🔠 Okuma listesi        |
| VRABZON                          | E C Türkçe (t) - BTE8001-63.35074.1.8TE8001-2022G-Canlı Ders-TEAMS Toplantı başlığı kopyalandı.                                                                                                    | ali kürşat erümit 🎧 🔇      |
| € 63.35074.1.8TE8001             | BTE8001 Programlama Öğret                                                                                                    |                            |
| A Katılımcılar                   |                                                                                                    | Ø -                        |
| <ul> <li>Yetkinlikler</li> </ul> |                                                                                                    |                            |
| ★ Notlar                         | Dikkatl Sayın Öğretim Elemanı, Teams canlı derslere ait toplantı başlıkları, verdiğiniz dersler ve programı aşağıda listelenmektedir. Lütfen bu dersin canlı ders İnkindeki toplantı başlığını bu bilgilere | göre düzenleyiniz.         |
| Genel                            | Toplanti Başlığı Ders Adı Program                                                                                                    | Ad Soyad                   |
| 🖿 Konu 1                         | BTE8001-43.35074.1.8TE8001-2022G-Canh Ders-TEAMS BTE8001 Programlama Öğretiminde Ters Yüz Sınf Yönteminin Uygulaması BiLOİSAVAR VE ÖĞRETİM TEKNOLOJILERİ EĞİTİMİ (YI.) (                                    | TEZLİ) ALİ KÜRŞAT ERÜMİT   |
| Konu 2                           |                                                                                                    |                            |
| 🖿 Konu 3                         | Genel                                                                                                    | 🕸 Düzenle 👻                |
| Konu 4                           |                                                                                                    |                            |
| Konu 5                           |                                                                                                    |                            |
| Konu 6                           |                                                                                                    |                            |
| Konu 7                           | Doyundar                                                                                                    |                            |
| Konu 8                           | / +                                                                                                    |                            |
| Konu 9                           | n Dizerle 🗸 🛔                                                                                                    |                            |
|                                  | Yesh bir                                                                                                    | etkinlik ya da kaynak ekle |

Şekil 5. Toplantı başlığını kopyalama işlemi

Genel panelinin hemen altında bulunan **"Yeni bir etkinlik ya da kaynak ekle**" butonuna tıklanır ve açılan ekranda **URL** seçilip **Ekle** butonuna tıklanır (Şekil 6).

| Ders: BTE8001 Programlama     | Öğr × +                                                                      |                           |                                                                                                    | • - • ×                                                                             |
|-------------------------------|------------------------------------------------------------------------------|---------------------------|----------------------------------------------------------------------------------------------------|-------------------------------------------------------------------------------------|
|                               | venli değil   eders2.trabzon.edu.tr/course/view.                             | php?id=9914&notifyediting |                                                                                                    | ० 🕁 🏚 💈 :                                                                           |
| 🏢 Uygulamalar 🔇 Atom Mc       | odelleri Öz 🔞 Repl.it - The world's 📀 Moder                                  | n Kay Nak 20 📕 KUROSHI    | tsuji 82, M kuroshitsuji 82,                                                                                                    | M KUROSHITSUJI 89, M KUROSHITSUJI 90, » 🛛 🖽 Okuma listesi                           |
| <b>VZEM</b>                   | = C Türkçe (tr) +                                                            | Yeni bir etkinlik ya da k | aynak ekle ×                                                                                                    | 🛎 🔹 ALİKÜRŞATERÜMİT 🔼 🤇                                                             |
| ₿ 63.35074.1.8TE8001          | BTE8001 Programlama Öğretim<br>Anasayfam / Ders Kataloğu / 63.35074.1.BTE800 | O O Ödev                  | URL modülü, bir öğretmenin bir ders kaynağı<br>olarak bir web bağlantısı sağlamasına olanak                                                              | r erümit)                                                                           |
| Katılımcılar     Verkinliklər |                                                                              |                           | tanır. Dokümanlar veya resimler gibi çevrimiçi<br>olarak serbestçe bulunabilen herhangi bir şeyle<br>bağlaratık olabilir. 181 ala bir veşb altasinin ana | 0 -                                                                                 |
| * Notlar                      | Dikkat! Sayın Öğretim Elemanı, Teams canlı der                               | O O Sinav                 | sayfası olması gerekmez. Belirli bir web<br>sayfası olması gerekmez. Belirli bir web<br>sayfasının URL'si kopyalanıp yapıştınlabilir veya                | n bu dersin canlı ders linkindeki toplantı başlığını bu bilgilere göre düzenleyiniz |
| Genel                         | Toplantı Başlığı                                                             | O O Sohbet                | bir öğretmen dosya seçiciyi kullanabilir ve Flickr,<br>YouTube veya Wikimedia gibi bir depodan bir<br>boğlastı secebilir (site isin basal başızılaşın    | Program Ad Soyad                                                                    |
| Konu 1                        | BTE8001-63.35074.1.BTE8001-2022G-Canli Ders                                  | O 🖸 Veritabanı            | etkinleştirilmesine bağlı olarak).                                                                                                    | BİLGİSAYAR VE ÖĞRETİM TEKNOLOJİLERİ EĞİTİMİ (YL) (TEZLİ) ALİ KÜRŞAT ERÜMİT          |
| Konu 2                        |                                                                              | O O Wiki                  | dizi görüntü seçenekleri ve öğrencinin adı gibi                                                                                                    |                                                                                     |
| 🖿 Konu 3                      |                                                                              | KAYNAKLAR                 | bilgileri URL'ye aktarmak için gelişmiş seçenekler<br>vardır.                                                                                            | Q Düzenle -                                                                         |
| 🖿 Konu 4                      |                                                                              | O O Etiket                | URLIerin, metin editörü aracılığıyla herhangi bir<br>baska kavnağa yaya atkinlik tiiriina                                                                |                                                                                     |
| 🖿 Konu 5                      |                                                                              | O 🚣 IMS İçerik Paketi     | eklenebileceğini unutmayın.                                                                                                    |                                                                                     |
| Konu 6                        |                                                                              | O O Kaynak                | <ul> <li>Daha fazla yardım</li> </ul>                                                                                                    |                                                                                     |
| Konu 7                        |                                                                              | O O Kitap                 |                                                                                                    |                                                                                     |
| Konu 8                        |                                                                              | O O Sayfa                 |                                                                                                    |                                                                                     |
| Konu 9                        |                                                                              |                           |                                                                                                    |                                                                                     |
| 8                             |                                                                              |                           | Ekle İptal                                                                                                    | . Yeni bir etkinilk ya da kaynak ekle                                               |

Şekil 6. Teams canlı ders bağlantısı oluşturmak için URL modülü ekleme işlemi

| 🤣 U            | IRL düzenleniyor     | ×            | +                    |              |                            |                             |             |                 | 0        | - 0            | ×          |
|----------------|----------------------|--------------|----------------------|--------------|----------------------------|-----------------------------|-------------|-----------------|----------|----------------|------------|
| <del>(</del> - | → C 🏠 🔺 Güv          | venli değ    | il   eders2.trabzon  | .edu.tr/cour | rse/modedit.php?add=       | url&type=&course=99         | 14&section= |                 |          | ☆ 🕈            | 8 E        |
| 🚻 Uy           | rgulamalar 🕤 Atom Mo | odelleri Öz. | 夜 Repl.it - The v    | world's 🤅    | Modern Kay Nak 20          | KUROSHITSUJI 82,            | M KUROSH    | ITSUJI 82,      | >        | 🕨 🗄 Oku        | ma listesi |
| <b>R</b>       | <b>VZEM</b>          | =            | [] Türkçe (tr) 👻     |              |                            |                             |             | M .             | ALİ KÜRŞ | at erümit 🌘    | <b>)</b> < |
| <b>E</b> 6     | 3.35074.1.BTE8001    | BT           | E8001 Program        | lama Öğre    | etiminde Ters Yüz          |                             | gulaması(A  | li kürşat       | ERÜM     | İT)            |            |
| AS K           | Catılımcılar         | Alla         | ayram, bera kataloga | 00.00074.1.0 | reader, dener, remainer on | L chichyor                  |             |                 |          |                |            |
| ØY             | /etkinlikler         |              | Yeni bir U           | RL ekle      | eniyor 🛛                   |                             |             |                 |          |                |            |
| ★ N            | lotlar               |              |                      |              | -                          |                             |             |                 | Þ        | Hepsini genişl | let        |
| 💼 G            | Genel                |              | - Genel              |              |                            |                             |             |                 |          |                |            |
| n K            | (onu 1               |              | Ad                   | 0            | BTE8001-63.35074.1.BT      | E8001-2022G-Canlı Ders-TEAN | IS          |                 |          |                |            |
| E K            | Konu 2               |              | Harici URL           | 0            |                            |                             |             | Bir bağlantı se | eçin     |                |            |
| E K            | (onu 3               |              | Açıklama             |              | 7 i - P 7                  | := := 0. 0°#                |             |                 |          |                |            |
| K K            | Konu 4               |              |                      |              | + 1 + D I                  |                             |             |                 |          |                |            |
| E K            | Konu 5               |              |                      |              |                            |                             |             |                 |          |                |            |
| t K            | (onu 6               |              |                      |              |                            |                             |             |                 |          |                |            |
| K              | Konu 7               |              |                      |              | 🗆 Ders sayfasında açıkları | na göster 🕜                 |             |                 |          |                |            |
|                | 2                    |              |                      |              |                            |                             |             |                 |          |                |            |

Daha önce tabloda kopyalanan toplantı başlığı Ad alanına yapıştırılır (Şekil 7).

Şekil 7. Teams canlı ders bağlantısı oluşturmak için Ad alanına toplantı başlığı yapıştırma işlemi

#### Firefox Tarayıcı Kullanımı

Firefox tarayıcı kullanılıyorsa Açıklama alanındaki Teams simgesine tıklanır (Şekil 8).

| 👌 URL düzenleniyor   | × +                                                                                                    |                                                  | – o ×                     |
|----------------------|----------------------------------------------------------------------------------------------------|--------------------------------------------------|---------------------------|
| ← → œ                | 🛛 🖉 eders2. <b>trabzon.edu.tr</b> /course/modedit.php?add=url&type=&cc                                                                                              | urse=9914&section=0&return 🔽 Öneri (%80)   🚥 🖾 🏠 | III\ 🗉 💿 🖃                |
| <b>VZEM</b>          | 📃 🖸 Türkçe (tr) 🗸                                                                                                    |                                                  | 🗃 🌲 ALİ KÜRŞAT ERÜMİT 🤷 🔇 |
| ■ 63.35074.1.BTE8001 | Create Teams meeting                                                                                                    | ×<br>ygulaması(ALİ KÜRŞAT ERÜMİT)                |                           |
| 🔊 Katılımcılar       | Create Teams meeting                                                                                                    |                                                  |                           |
| Yetkinlikler         | 🗢 🏩 🖏 🕤                                                                                                    | ^                                                |                           |
| 🖈 Notlar             |                                                                                                    |                                                  | Hepsini genişlet          |
| Genel                |                                                                                                    |                                                  |                           |
| 🖿 Konu 1             |                                                                                                    | Canlı Ders EAMS                                  |                           |
| 🖿 Konu 2             | Microsoft Teams toplantılarına hoş geldiniz                                                                                                    | Bir bağlantı seçin                               |                           |
| 🖿 Konu 3             | Eğitimciler ve öğrencileri ekipteki Teams'de çevrimiçi toplantılarla bir araya getirin.<br>Başlamak için okul hesabınızı kullanarak Microsoft Teams'de oturum açın. |                                                  |                           |
| 🖿 Konu 4             | Oturum açma                                                                                                    | S 48 20 20 40                                    |                           |
| 🖿 Konu 5             | Your meeting URL                                                                                                    |                                                  |                           |
| 🖿 Konu 6             | Open in new window                                                                                                    |                                                  |                           |
| 🖿 Konu 7             | Add link                                                                                                    |                                                  |                           |
| Konu 8               | Puu liik                                                                                                    |                                                  |                           |
|                      | ▶ Görünüm                                                                                                    |                                                  |                           |
|                      | ). Decomptolar                                                                                                    |                                                  |                           |

Şekil 8. Teams simgesine tıklama işlemi

Açılan ekranda **Oturum Açma** işleminin yapılması gerekmektedir. Teams kullanıcı bilgileri aşağıda verilmiştir.

| Hatırlatma: | Eğer "Yöneticinizden Microsoft Teams'i etkinleştirmesini isteyin" şeklinde bir uyarı<br>alıyorsanız MS Teams kaydı oluşturmak için lütfen <b>Bilgi İşlem Daire Başkanlığı'na</b><br>durumunuzu bildirin ve sizin için bir kayıt oluşturmasını talep edin. |
|-------------|----------------------------------------------------------------------------------------------------|
|             | Mevcut öğretim elemanları için Teams giriş bilgileri:<br>Kullanıcı adı: TRÜ e-posta adresi                                                                                                    |
|             | <b>Şifre:</b> abc + T.C kimlik numarasının ilk 5 hanesi + @ (örnek şifre: abc12345@)                                                                                                    |
| Hatırlatma: | <b>Yeni göreve başlayan öğretim elemanları (2021-2022) için Teams giriş bilgileri:</b><br><i>Kullanıcı adı:</i> TRÜ e-posta adresi                                                                                                    |
|             | <b>Şifre:</b> T.C kimlik numarasının ilk 5 hanesi + @Tru (örnek şifre: 12345@Tru)                                                                                                    |
|             | *Şifre güncelleme yapan öğretim elemanları eski şifrelerini kullanmaya devam<br>edebilirler.                                                                                                    |

Oturum açıldıktan sonra Toplantı Bağlantısı oluştur butonuna tıklanır (Şekil 9).

| URL düzenleniyor                 | × +                                        |                                                                                                    |                      |   | - 0                 | × |
|----------------------------------|--------------------------------------------|----------------------------------------------------------------------------------------------------|----------------------|---|---------------------|---|
| ← → ♂ ☆                          | 🛛 🖉 eders2.trabzon.edu                     | .tr/course/modedit.php?add=url&type=&course=9914&section=0&return                                                                                 | <u>♀ Öneri</u> %80 ♡ | 습 | III\ 🗊 🔹 😈          | ≡ |
| V ZEM                            | 🚍 🖸 Türkçe (tr) +                          |                                                                                                    |                      | × | ALİ KÜRŞAT ERÜMİT 🎧 | < |
| ₿ 63.35074.1.BTE8001             | BTE8001 Program<br>Anasayfam Ders Kataloğu | Create Teams meeting                                                                                                    | × RÜMİT)             |   |                     |   |
| AN Katılımcılar                  |                                            | Create Teams meeting                                                                                                    |                      |   |                     |   |
| <ul> <li>Yetkinlikler</li> </ul> | e Yeni bir U                               | Microsoft Teams                                                                                                    | ^                    |   |                     |   |
| 🖈 Notlar                         |                                            |                                                                                                    |                      |   | Hepsini genişlet    |   |
| Cenel                            | ✓ Genel                                    |                                                                                                    |                      |   |                     |   |
| Konu 1                           | Ad                                         |                                                                                                    |                      |   |                     |   |
| 💼 Konu 2.                        | Harici URL                                 |                                                                                                    | Bir bağlantı seçin   |   |                     |   |
| 🖿 Konu 3                         | Açıklama                                   | Dersiniz için ieams topiantıları oluşturun.<br>Dersinizdeki kişilerle paylaşabileceğiniz bir toplantı oluşturarak Teams'i kullanmaya<br>başlayın. |                      |   |                     |   |
| 🖿 Konu 4                         |                                            | Toplantı bağlantısı oluştur                                                                                                    |                      |   |                     |   |
| 🖿 Konu 5                         |                                            | Your meeting URL                                                                                                    | ×                    |   |                     |   |
| Konu 6                           |                                            |                                                                                                    |                      |   |                     |   |
| Konu 7                           |                                            | Open in new window                                                                                                    |                      |   |                     |   |
| Konu 8                           |                                            | 2500 IIIK                                                                                                    |                      |   |                     |   |
| E                                | ► Görünüm                                  |                                                                                                    |                      |   |                     |   |
|                                  | <ul> <li>Decomptology</li> </ul>           |                                                                                                    |                      |   |                     |   |

Şekil 9. Toplantı Bağlantısı oluşturma

Gelen ekranda toplantı adı alanına daha önce tabloda kopyalanan toplantı başlığı yapıştırılır (Şekil 10). Tarih ve saat için herhangi bir ayarlama yapılmayacaktır. Oluştur butonuna tıklanır.

| 👌 URL düzenleniyor                           | × +                                          |                                                   |                                  | - o ×                     |
|----------------------------------------------|----------------------------------------------|---------------------------------------------------|----------------------------------|---------------------------|
| $\leftarrow \rightarrow$ C $\textcircled{a}$ | 🛛 🖉 eders2.trabzon.ed                        |                                                   | ction=0&return 📿 Öneri 🤋 🕬 🛛 🗠 🔂 | III\ 🗊 💿 🗏 🗏              |
| V VZEM<br>TRABZON                            | 📃 🚦 Türkçe (tr) 👻                            |                                                   |                                  | 🖬 🌲 ALİ KÜRŞAT ERÜMİT 🎧 🗸 |
| ■ 63.35074.1.BTE8001                         | BTE8001 Program<br>Anasayfam / Ders Kataloğu | Create Teams meeting                              | × RÜMİT)                         |                           |
| Katılımcılar                                 |                                              | Create Teams meeting                              |                                  |                           |
| Yetkinlikler                                 | e Yeni bir U                                 | 🖻 Yeni toplantı                                   | Oluştur                          |                           |
| 🚖 Notlar                                     |                                              | BTE8001-63.35074.1.BTE8001-2022G-Canlı Ders-TEAMS |                                  | Hepsini genişlet          |
| E Genel                                      | - Genel                                      | © 25 Eyl 2021 18:00 ∨ →                           |                                  |                           |
| 🖿 Konu 1                                     | Ad                                           | 25 Eyl 2021 19:00 V 1h                            |                                  |                           |
| Konu 2                                       | Harici URL                                   |                                                   | Bir bağlantı seçin               |                           |
| Konu 3                                       | Açıklama                                     |                                                   |                                  |                           |
| 🖿 Konu 4                                     |                                              |                                                   |                                  |                           |
| Konu 5                                       |                                              | Your meeting URL                                  |                                  |                           |
| Konu 6                                       |                                              | Open in new window                                |                                  |                           |
| Konu 7                                       |                                              | Add E-1                                           |                                  |                           |
| Konu 8                                       | _                                            | Add link                                          |                                  |                           |
|                                              | ▶ Görünüm                                    |                                                   |                                  |                           |
| E                                            | Decompetender                                |                                                   |                                  |                           |

Şekil 10. Toplantı Bağlantısı oluşturma

Toplantı bağlantısı başarılı bir şekilde oluşturulmuş olur. **Add link** butonuna tıklanarak oluşturulan bağlantı **Açıklama** alanına eklenir (Şekil 11).

| 👌 URL düzenleniyor                             | × +                            |                                                                                               |                       | - a ×                     |   |
|------------------------------------------------|--------------------------------|-----------------------------------------------------------------------------------------------|-----------------------|---------------------------|---|
| $\leftarrow$ $\rightarrow$ C $\textcircled{a}$ | 🛛 🔏 eders2.trabzon.e           | du.tr/course/modedit.php?add=url&type=&course=9914&section=0&return                           | 🔽 Öneri (%80) 🛛 🐨 🖾 🏠 | III\ 🗊 🔹 🗖                | = |
| V V ZEM<br>TRABZON                             | 📃 🖸 Türkçe (tr) 👻              |                                                                                               |                       | 🖀 🌲 ALİ KÜRŞAT ERÜMİT 🎧 🧑 | < |
| ■ 63.35074.1.BTE8001                           | BTE8001 Program                | Create Teams meeting                                                                          | <sup>×</sup> RÜMİT)   |                           |   |
| 🔊 Katılımcılar                                 |                                | Create Teams meeting                                                                          |                       |                           |   |
| Yetkinlikler                                   | <ul> <li>Yeni bir U</li> </ul> | _                                                                                             |                       |                           |   |
| ★ Notlar                                       |                                |                                                                                               |                       | Hepsini genişlet          |   |
| E Genel                                        | ▼ Genel                        |                                                                                               |                       |                           |   |
| 🖿 Konu 1                                       | Ad                             |                                                                                               |                       |                           |   |
| Konu 2                                         | Harici URL                     | Meeting "BTE3001-63.35074.1.BTE3001-2022G-Canh<br>Ders-TEAMSs" was created successfully!      | Bir bağlantı seçin    |                           |   |
| Konu 3                                         | Açıklama                       | Go to meeting                                                                                 |                       |                           |   |
| 🖿 Konu 4                                       |                                | Meeting Options                                                                               |                       |                           |   |
| 🖿 Konu 5                                       |                                | Your meeting URL                                                                              |                       |                           |   |
| Konu 6                                         |                                | https://teams.microsoft.com/l/meetup-join/19%3ameeting_ZDUyZWY4YWYtNzc30S0 Open in new window | OMW <sup>1</sup>      |                           |   |
| 🖿 Konu 7                                       |                                | Add link                                                                                      |                       |                           |   |
| Konu 8                                         |                                | Place Hills                                                                                   |                       |                           |   |
| н                                              | ▶ Görünüm                      |                                                                                               |                       |                           |   |

Şekil 11. Toplantı ekleme

Açıklama alanına eklenen bağlantı linki **Harici URL** alanına kopyalanır ve **Açıklama** alanındaki bağlantı silinir. Görünüm ayarları da **Yeni Pencere** olarak ayarlanır, **Kaydet ve derse dön** butonuna tıklanır (Şekil 12).

| URL düzenleniyor                 | × + |                                    |   |                               |                                   |            |                    |   |   | -                   | ٥  | $\times$ |
|----------------------------------|-----|------------------------------------|---|-------------------------------|-----------------------------------|------------|--------------------|---|---|---------------------|----|----------|
| ← → C û                          |     | 💋 eders2.trabzon.edu.tr/course     |   |                               |                                   | Q Öneri    | ∞∞ ••• ∾           | 습 |   | III\ 🗊 🗐            | Ø  | ≡        |
| VRABZON                          | =   | [] Türkçe (tr) 👻                   |   |                               |                                   |            |                    | M | ۰ | ALİ KÜRŞAT ERÜMİT 🌘 | Ĵ. | < ^      |
| 63.35074.1.BTE8001               |     | ▼ Genel                            |   |                               |                                   |            |                    |   |   |                     |    |          |
| 🔉 Katılımcılar                   |     | Ad                                 | 0 | BTE8001-63.35074.1.BTE800     | 11-2022G-Canlı Ders-TEAMS         |            |                    |   |   |                     |    |          |
| <ul> <li>Yetkinlikler</li> </ul> |     | Harici URL                         | θ | https://teams.microsoft.com/  | /l/meetup-join/19%3ameeting_ZDUy2 | ZWY4YWYtN: | Bir bağlantı seçin |   |   |                     |    |          |
| 🖈 Notlar                         |     | Açıklama                           |   | 1 i• B I ≡                    | = % % <b>⊯</b> ■                  | 4          | •                  |   |   |                     |    |          |
| E Genel                          |     |                                    |   |                               |                                   |            |                    |   |   |                     |    |          |
| Konu 1                           |     |                                    |   |                               |                                   |            |                    |   |   |                     |    |          |
| Konu 2                           |     |                                    |   |                               |                                   |            |                    |   |   |                     |    |          |
| Konu 3                           |     |                                    |   | 🖵 Ders sayrasında açıklama go | oster 🚱                           |            |                    |   |   |                     |    |          |
| Konu 4                           |     |                                    |   |                               |                                   |            |                    |   |   |                     |    |          |
| Konu 5                           |     | ✓ Görünüm                          |   |                               |                                   |            |                    |   |   |                     |    |          |
| Konu 6                           |     | Göster                             | 0 | Yeni pencere                  |                                   |            |                    |   |   | ¢                   |    |          |
| Konu 7                           |     | Açılır pencere genişliği (piksel)  |   | 620                           | -                                 |            |                    |   |   |                     |    |          |
| 🖿 Konu 8                         |     | Açılır pencere yüksekliği (piksel) |   | 450                           |                                   |            |                    |   |   |                     |    |          |
|                                  |     |                                    |   | 🗹 URL açıklamasını göster     |                                   |            |                    |   |   |                     |    | ¥        |

Şekil 12. Harici URL alanına giriş ve bağlantıyı kaydetme işlemi

#### Chrome veya Edge Tarayıcı

Chrome veya Edge tarayıcı kullanılıyorsa <u>https://dijital.trabzon.edu.tr/teamsconnect</u> bağlantısı yeni bir sekmede açılır (Şekil 13). Gelen ekranda Oturum açma işlemi yapılır. Oturum açma bilgileri aşağıda verilmiştir.

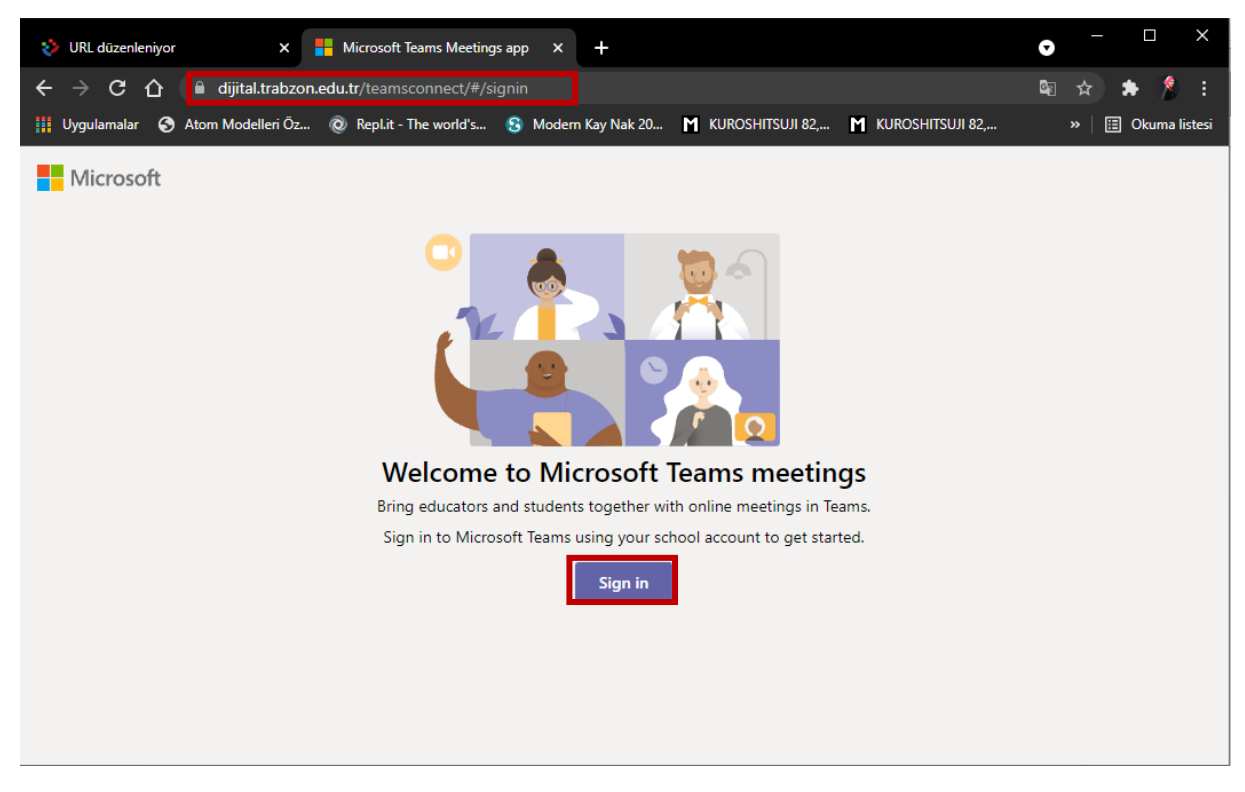

## Şekil 13. Teams simgesine tıklama işlemi

Açılan ekranda Oturum Açma işleminin yapılması gerekmektedir. Teams kullanıcı bilgileri aşağıda verilmiştir.

|             | Eğer "Yöneticinizden Microsoft Teams'i etkinleştirmesini isteyin" şeklinde bir uyarı |
|-------------|--------------------------------------------------------------------------------------|
| Hatırlatma: | alıyorsanız MS Teams kaydı oluşturmak için lütfen Bilgi İşlem Daire Başkanlığı'na    |
|             | durumunuzu bildirin ve sizin için bir kayıt oluşturmasını talep edin.                |

| Hatırlatma: | Mevcut öğretim elemanları için Teams giriş bilgileri:<br><i>Kullanıcı adı:</i> TRÜ e-posta adresi                                                                                                    |  |  |  |  |  |  |  |  |
|-------------|----------------------------------------------------------------------------------------------------|--|--|--|--|--|--|--|--|
|             | <b>Solution</b> States and the second states $(2021, 2022)$ is in Teams divide the solution of the second states $(2021, 2022)$ is in Teams divided in the second states $(2021, 2022)$ is in Teams divided in the second states $(2021, 2022)$ is in the second states $(2021, 2022)$ is in the second states $(2021, 2022)$ is in the second states $(2021, 2022)$ is in the second states $(2021, 2022)$ is in the second states $(2021, 2022)$ is in the second states $(2021, 2022)$ is in the second states $(2021, 2022)$ is in the second states $(2021, 2022)$ is in the second states $(2021, 2022)$ is in the second states $(2021, 2022)$ is in the second states $(2021, 2022)$ is in the second states $(2021, 2022)$ is in the second states $(2021, 2022)$ in the second states $(2021, 2022)$ in the second states $(2021, 2022)$ in the second states $(2021, 2022)$ in the second state |  |  |  |  |  |  |  |  |
|             | <i>Kullanıcı adı:</i> TRÜ e-posta adresi<br><i>Şifre:</i> T.C kimlik numarasının ilk 5 hanesi + @Tru (örnek şifre: 12345@Tru)                                                                                                    |  |  |  |  |  |  |  |  |
|             | *Şifre güncelleme yapan öğretim elemanları eski şifrelerini kullanmaya devam<br>edebilirler.                                                                                                    |  |  |  |  |  |  |  |  |

Oturum açıldıktan sonra Toplantı Bağlantısı oluştur butonuna tıklanır (Şekil 14).

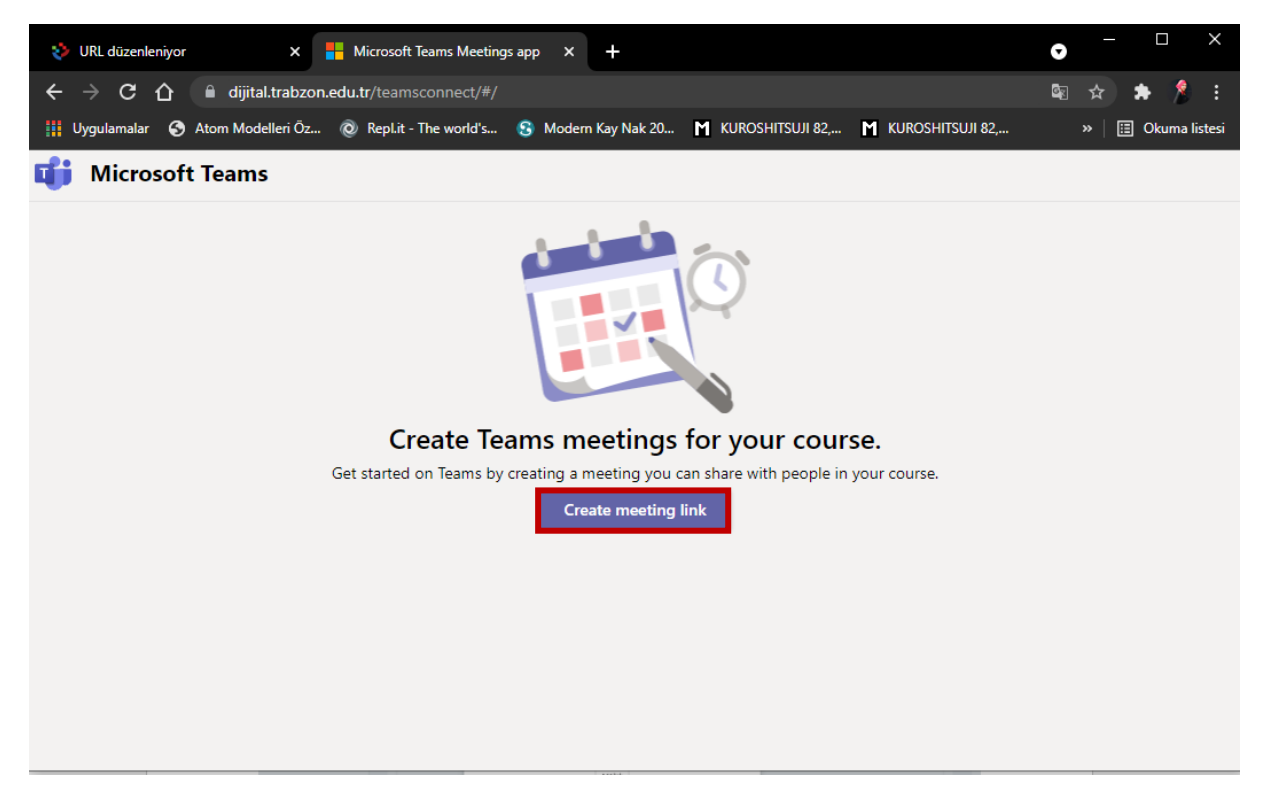

Şekil 14. Toplantı Bağlantısı oluşturma

Gelen ekranda toplantı adı alanına daha önce tabloda kopyalanan toplantı başlığı yapıştırılır (Şekil 15). Tarih ve saat için herhangi bir ayarlama yapılmayacaktır. Oluştur butonuna tıklanır.

| 🔹 URL düzenleniyor 🛛 🗙                                              | Hicrosoft Teams Meetings app × +               |                                       | • - □ ×             |  |  |  |  |  |  |
|---------------------------------------------------------------------|------------------------------------------------|---------------------------------------|---------------------|--|--|--|--|--|--|
| $\leftarrow$ $ ightarrow$ C $ ightarrow$ $ ightarrow$ dijital.trabz | 🔤 🛧 🌲 烽 i                                      |                                       |                     |  |  |  |  |  |  |
| 👖 Uygulamalar 🕤 Atom Modelleri Ö                                    | )z 🔞 Repl.it - The world's 🚯 Modern Kay Nak 20 | M KUROSHITSUJI 82, M KUROSHITSUJI 82, | » 🛛 🖽 Okuma listesi |  |  |  |  |  |  |
| New meeting                                                         |                                                | [                                     | Create              |  |  |  |  |  |  |
| BTE8001-63.35074.1.BTE8001-2022G-Canlı Ders-TEAMS                   |                                                |                                       |                     |  |  |  |  |  |  |
| 25 Eyl 2021                                                         | 18:00 ∨ → 25 Eyl 2021                          | 19:00 V 1h                            |                     |  |  |  |  |  |  |
|                                                                     |                                                |                                       |                     |  |  |  |  |  |  |
|                                                                     |                                                |                                       |                     |  |  |  |  |  |  |
|                                                                     |                                                |                                       |                     |  |  |  |  |  |  |
|                                                                     |                                                |                                       |                     |  |  |  |  |  |  |
|                                                                     |                                                |                                       |                     |  |  |  |  |  |  |
|                                                                     |                                                |                                       |                     |  |  |  |  |  |  |
|                                                                     |                                                |                                       |                     |  |  |  |  |  |  |
|                                                                     |                                                |                                       |                     |  |  |  |  |  |  |
|                                                                     |                                                |                                       |                     |  |  |  |  |  |  |
|                                                                     |                                                |                                       |                     |  |  |  |  |  |  |
|                                                                     |                                                |                                       |                     |  |  |  |  |  |  |
|                                                                     |                                                |                                       |                     |  |  |  |  |  |  |

Şekil 15. Toplantı Bağlantısı oluşturma

Toplantı bağlantısı başarılı bir şekilde oluşturulmuş olur. **Copy/kopyala** butonuna tıklanarak oluşturulan bağlantı **Harici URL** alanına yapıştırılır (Şekil 16, 17).

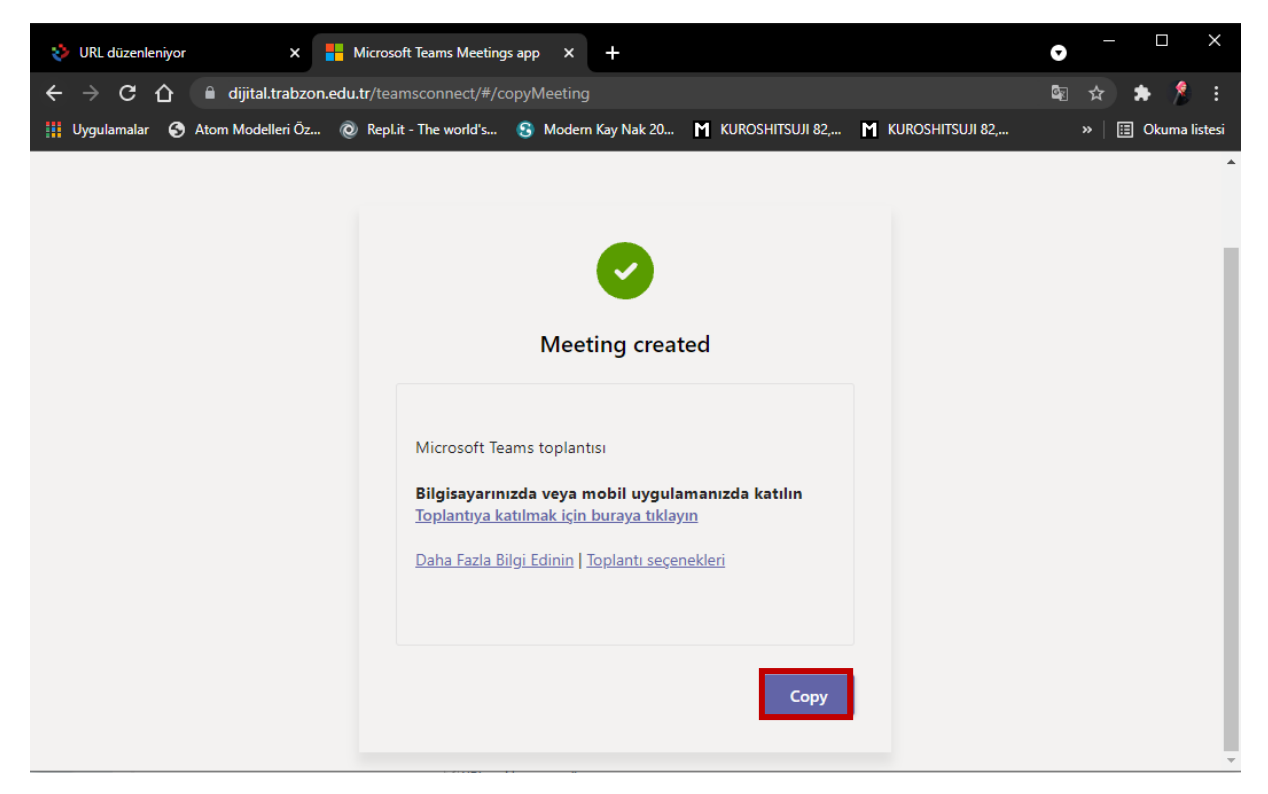

Şekil 16. Toplantı ekleme

| 💠 URL düzenleniyor   | × + |                                    |   |                             |                          |              |          |                    |     |   |              | -       | ٥ | ×   |
|----------------------|-----|------------------------------------|---|-----------------------------|--------------------------|--------------|----------|--------------------|-----|---|--------------|---------|---|-----|
| ← → ♂ ☆              | Ū   | 🤌 eders2.trabzon.edu.tr/course,    |   |                             |                          |              | Q Öneri  | *** •              | 7 ☆ |   | lii\         | •       | U | ≡   |
| VRABZON              | =   | C ] Türkçe (tr) +                  |   |                             |                          |              |          |                    | M   | ۰ | ALİ KÜRŞAT I | RÜMİT 🌔 | 3 | < ^ |
| ■ 63.35074.1.BTE8001 |     |                                    |   |                             |                          |              |          |                    |     |   |              |         |   |     |
| 👪 Katilimcilar       |     | Ad                                 | 0 | BTE8001-63.35074.1.BTE800   | 01-2022G-Canlı Ders-TEAN | /IS          |          | _                  |     |   |              |         |   |     |
| Yetkinlikler         |     | Harici URL                         | 0 | https://teams.microsoft.com | /l/meetup-join/19%3amee  | eting_ZDUyZW | Y4YWYtN: | Bir bağlantı seçin |     |   |              |         |   |     |
| 🖈 Notlar             |     | Açıklama                           |   | 1 i• B I ≔                  | j≡ % % <b>i</b>          | ⊠ ∎ 4        | 5        |                    |     |   |              |         |   |     |
| Genel                |     |                                    |   |                             |                          |              |          |                    |     |   |              |         |   |     |
| Konu 1               |     |                                    |   |                             |                          |              |          |                    |     |   |              |         |   |     |
| Konu 2               |     |                                    |   | Ders savfasında acıklama oʻ | ister 🗛                  |              |          |                    |     |   |              |         |   |     |
| Konu 3               |     |                                    |   | - bero odynamica dymania go |                          |              |          |                    |     |   |              |         |   |     |
| Konu 4               |     | - Cărilalim                        |   |                             |                          |              |          |                    |     |   |              |         |   |     |
| Konu 5               |     |                                    |   |                             |                          |              |          |                    |     |   |              |         |   |     |
| Konu 6               |     | Göster                             | 0 | Yeni pencere                |                          |              |          |                    |     |   |              | \$      |   |     |
| Konu 7               |     | Açılır pencere genişliği (piksel)  |   | 620                         | •                        |              |          |                    |     |   |              |         |   |     |
| Konu 8               |     | Açılır pencere yüksekliği (piksel) |   | 450                         |                          |              |          |                    |     |   |              |         |   |     |
|                      |     |                                    |   | 🗹 URL açıklamasını göster   |                          |              |          |                    |     |   |              |         |   | ~   |

Görünüm ayarları da Yeni Pencere olarak ayarlanır, Kaydet ve derse dön butonuna tıklanır (Şekil 17).

Şekil 17. Harici URL alanına giriş ve bağlantıyı kaydetme işlemi

Tüm bu işlemlerin sonunda Teams canlı ders bağlantısı derse eklenmiş olur. Canlı derslere girmek için oluşturulmuş olduğunuz bu bağlantı linki kullanılacaktır (Şekil 18).

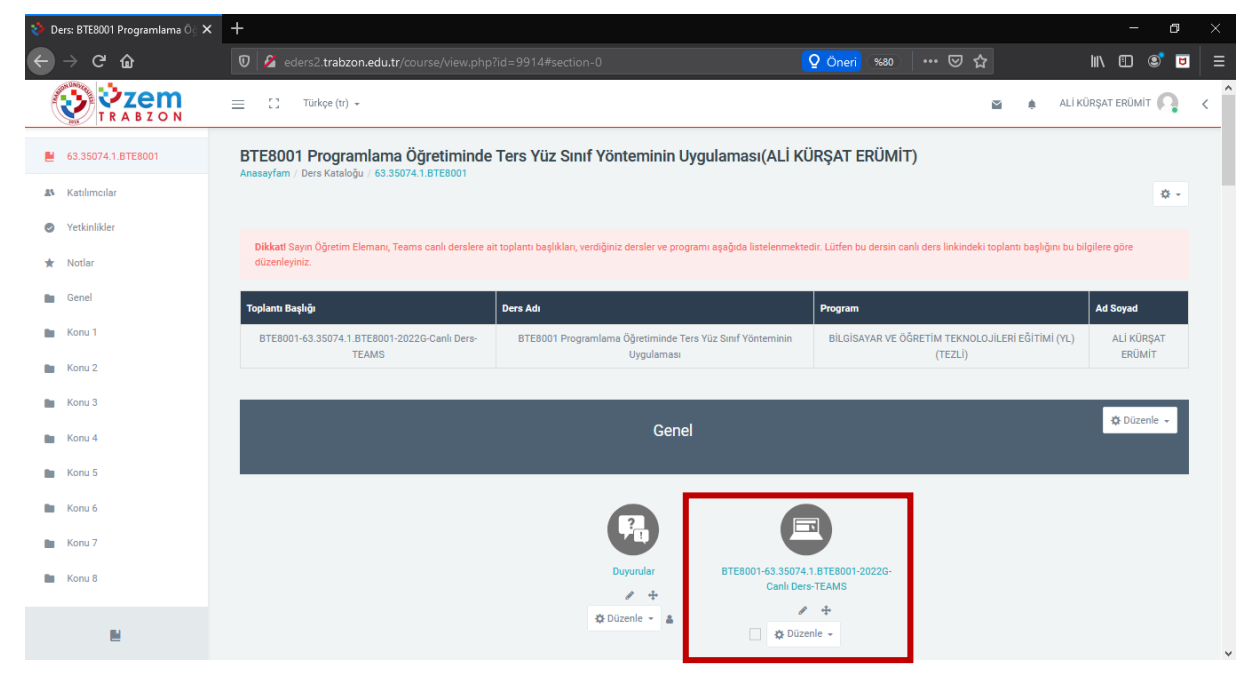

Şekil 18. Teams canlı ders bağlantı linki